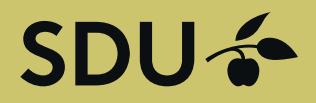

# Get in touch with students and graduates from University of Southern Denmark

Post a position or manage your employer brand towards students and graduates at University of Southern Denmark. The service is operated by Graduateland.

POST ON SDU JOBBANK

Are you hiring?

Post a job

## Guide to companies - 5 Follow your posts

## SDU 🎸

### Guide for companies Follow your posts

Go to the website <a href="https://jobbank.sdu.dk/for-employers">https://jobbank.sdu.dk/for-employers</a>

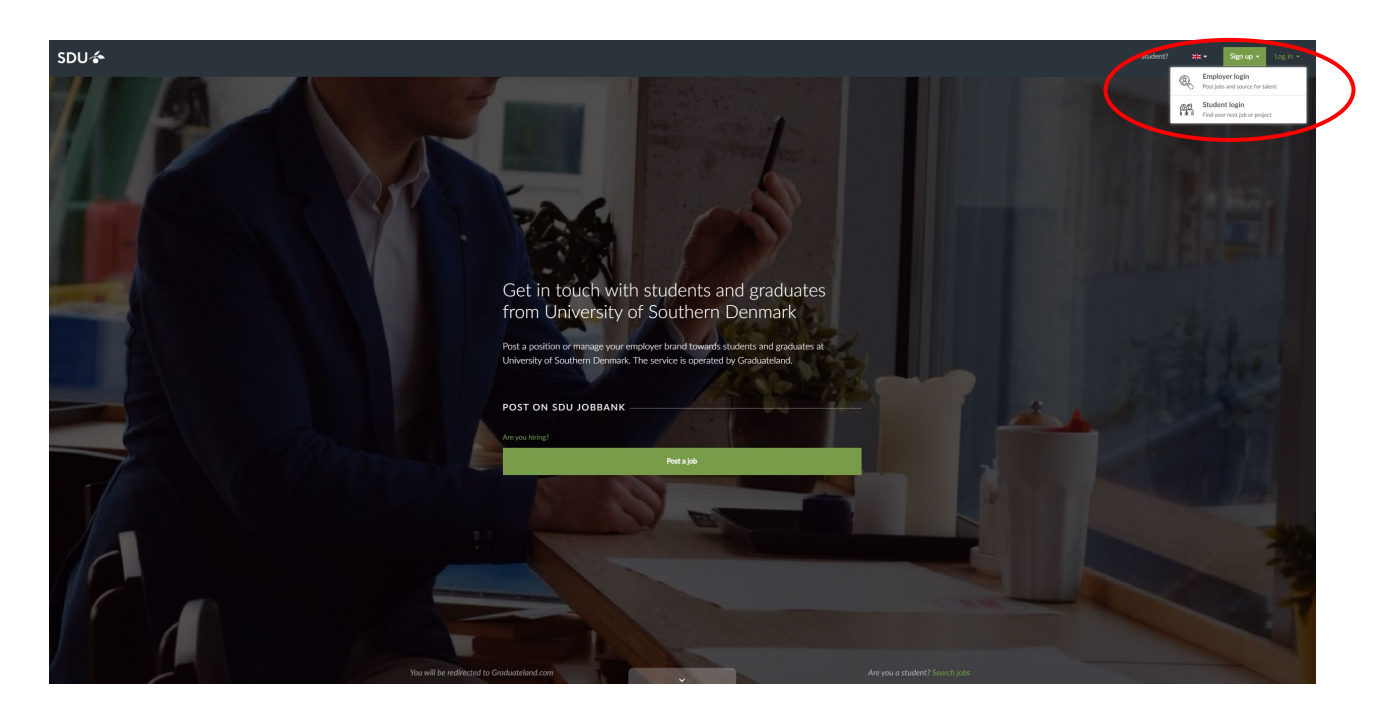

Press "Log in" - Press "Employer Login" and enter your E-mail and Password.

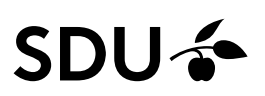

#### Notifikationer:

Hvis du har valgt at modtage og svare ansøgninger gennem Graduateland, vil du, når der er nye ansøgninger, modtage en notifikation på den mail-adresse, du har angivet.

Bemærk: Matchscoren er afhængig af, om den studerende har en veludfyldt profil med kompetencer – og at du har en veludfyldt kompetenceprofil i dit opslag.

|      | We have an applicant for you                                                                      |
|------|---------------------------------------------------------------------------------------------------|
|      | we have an applicant for you                                                                      |
| w    | e are happy to inform you that we have an applicant for your job                                  |
| pos  | sition, <u>Studenterhjælp</u> : that was uploaded to<br>the Graduateland Network via SDI Liphback |
|      |                                                                                                   |
|      |                                                                                                   |
|      | , 22                                                                                              |
|      | Agstudent.sdu.dk<br>44% match                                                                     |
| -    | THE REPORT                                                                                        |
| Cov  | er letter                                                                                         |
| CVN  | redhæftet. Ved nærmere affale kan studiekort også fremvises.                                      |
| Edu  | cation                                                                                            |
| Bach | nelor's degree, Business Administration                                                           |
| Nati | • 9/929<br>onality                                                                                |
| Den  | mark                                                                                              |
| Atta | ched files:                                                                                       |
| cv.p | đ                                                                                                 |
|      |                                                                                                   |
|      | Would you like more information?                                                                  |
|      | You are always welcome to give me a call and discuss your                                         |
|      | recruitment and employer options or just reply to this e-mail.                                    |
| Goo  | d luck with your recruitment!                                                                     |
|      | Ann manayo                                                                                        |
| -    | Mia Tjellesen-Poulfelt                                                                            |
|      | Any questions? Just reach out!                                                                    |
|      | S+45 71996223                                                                                     |

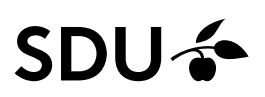

#### Jobs

Here you can follow your posts - see how many times the post has been shown and the numbers of applicants for the post. You can also see which posts you have submitted to Graduateland (pending), Drafts, Declined and Expired.

Below you can see a company that has three posts online

е

| ि इraduateland Recruiter                                                                                                    |                   |            |                    |                    | M         | Test SDU. | Post a project/thesi | s Post a | a job |
|----------------------------------------------------------------------------------------------------|-------------------|------------|--------------------|--------------------|-----------|-----------|----------------------|----------|-------|
| Jobs                                                                                                    | Jobs and projects |            |                    |                    |           |           |                      |          |       |
| Prices                                                                                                    | No online         | No pending | 3 drafts           | No declined        |           | 2 expired |                      |          |       |
| ferral sector sector se | Titel og land     |            | Opslagsdato        | Udlebsdoto         | Visninger | Ansøgere  | Matchede profiler    |          |       |
| الله<br>Luve                                                                                                    |                   |            | 22. november 2018  | 22. november 2019  | 70        | 0         | <b>230</b> ☉         | ۲        |       |
| (j)<br>Guide                                                                                                    |                   |            | 5. oktober 2018    | 5. oktober 2019    | 4.526     | 0         | 200                  | ۵        |       |
| B<br>sights                                                                                                    |                   |            | 12. september 2018 | 12. september 2019 | 2.799     | 3         | 2.1                  | 0        |       |
| © trings                                                                                                    |                   |            |                    |                    |           |           |                      |          |       |
|                                                                                                    |                   |            |                    |                    |           |           |                      |          |       |
|                                                                                                    |                   |            |                    |                    |           |           |                      |          |       |

#### Insights:

It is possible to keep track of how many people are looking at your job posting and your company. There are many exciting features under Insights that can make you smarter about hitting the right targetgroup.

| िंग<br>Home         | GRADUATELAND Recruiter |                                                             |         |                                                                                              |                                                 |                                                                                                    |               |                                                           | Test SDU             | <b>.</b> | Post a project/thesis | Post a job |   |
|---------------------|------------------------|-------------------------------------------------------------|---------|----------------------------------------------------------------------------------------------|-------------------------------------------------|----------------------------------------------------------------------------------------------------|---------------|-----------------------------------------------------------|----------------------|----------|-----------------------|------------|---|
| D<br>Jobs<br>Prices |                        | Insights<br>These numbers are refreshed once                | e a day |                                                                                              | e                                               | )                                                                                                    |               |                                                           |                      |          |                       |            |   |
| Rrofile             |                        | Attention<br>O unique users                                 |         | 0% Interest<br>0 unique users                                                                | ٦                                               | 0% Desire<br>0 unique users                                                                                 |               | 0% Actions                                                | tion<br>unique users |          |                       |            |   |
| UVE<br>()<br>Guide  |                        | Viewed a job 0<br>Opened an email 0<br>Viewed Employer Ad 0 | >       | Visited Employer Profile<br>Viewed a job for at least 30<br>seconds<br>Viewed minimum 2 jobs | • ><br>•                                        | Watched a video<br>Bookmarked a job<br>Viewed Employer Profile<br>minimum 3 times<br>Clicked on Employer Ad | 0 )<br>0<br>0 | <ul> <li>Applied for a job<br/>Followed your c</li> </ul> | ompany               | 0        |                       |            |   |
| GO<br>Settings      |                        | Conversion sets                                             | : 0%    | 100% of users <b>did r</b><br>• Learn why candidat<br>• Find out how you ca                  | <b>not</b> contin<br>es are drop<br>an reach oi | ue from the previous step<br>ping off by creating a short questio<br>It to your target users.               | onnaire.      |                                                           |                      |          |                       |            |   |
|                     |                        | (?) You are currently ranked nur                            | mber 1  | out of 1 companies within yo                                                                 | our peer g                                      | roup.                                                                                                    |               |                                                           |                      |          |                       |            | 0 |

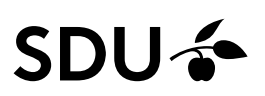

#### Live:

Live is a purchase service that becomes available to you as soon as you have an online post. Here you can among other things sort the candidates according to your specific requirements, write to and live chat with students, etc.

| GRADUATELAND Recruit       | er                       |                                                                                                    |                                                                                | 2                                      | Test SDUG-                                | Post a project/thesis | Post a job |
|----------------------------|--------------------------|----------------------------------------------------------------------------------------------------|--------------------------------------------------------------------------------|----------------------------------------|-------------------------------------------|-----------------------|------------|
| D<br>Joios                 |                          |                                                                                                    |                                                                                |                                        |                                           |                       | I'm LIVE   |
| I Prices                   | Visual overview Sourcing |                                                                                                    |                                                                                |                                        |                                           |                       |            |
| Q<br>Protection<br>Events  | .25                      | Graduateland LI                                                                                                    | Engagement the la                                                              | ast 7 days                             |                                           |                       |            |
|                            |                          | Unfortunately, you don'<br>chatting, statistics and r<br>Contact us for access to                                                                   | 't have access in sourcing, 23<br>more. 23<br>o Graduateland LIVE. put ac      | 7,634<br>NEW FOLLOWERS<br>R ONE<br>DES | 2,435<br>VISITED YOUR<br>EMPLOYER PROFILE |                       |            |
| Cuide                      | Who are these talents?   | Please o                                                                                                    | contact me                                                                     |                                        |                                           |                       |            |
| inidete.<br>©<br>Stetlings | DEGREE LEVELS            | Bachelorin degrée     Masteri s degrée     Orare     Greer     Greer     Grege source     Associate degrée     Descubie Degrées     Doctoral degrée | DEGREE MAJORS<br>Business<br>Administration<br>Marketing<br>Political Sciences | 17<br>12<br>10                         | 36                                        |                       |            |
|                            | 42.8%                    |                                                                                                    | Economics<br>Finance<br>Management &                                           | 9                                      |                                           |                       |            |

#### Events:

Here you can see which events have been arranged and who is organizing the events. You are welcome - as a company - to participate in all the events you want, even if SDU does not host. You can also create and organize events yourself - as a purchase service.

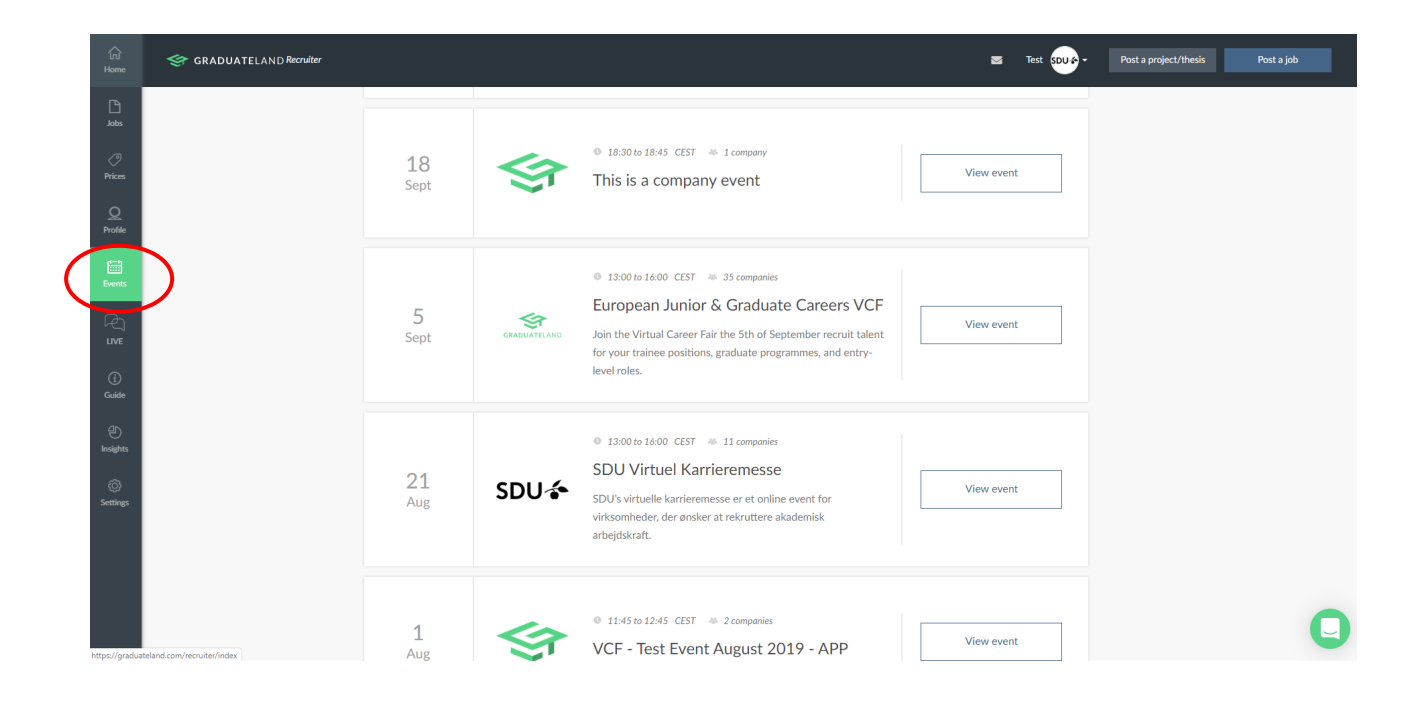

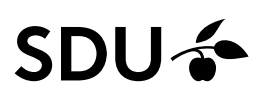

#### How to make a better post

Graduateland has prepared a number of Guides and articles that can assist you in getting in touch with the students.

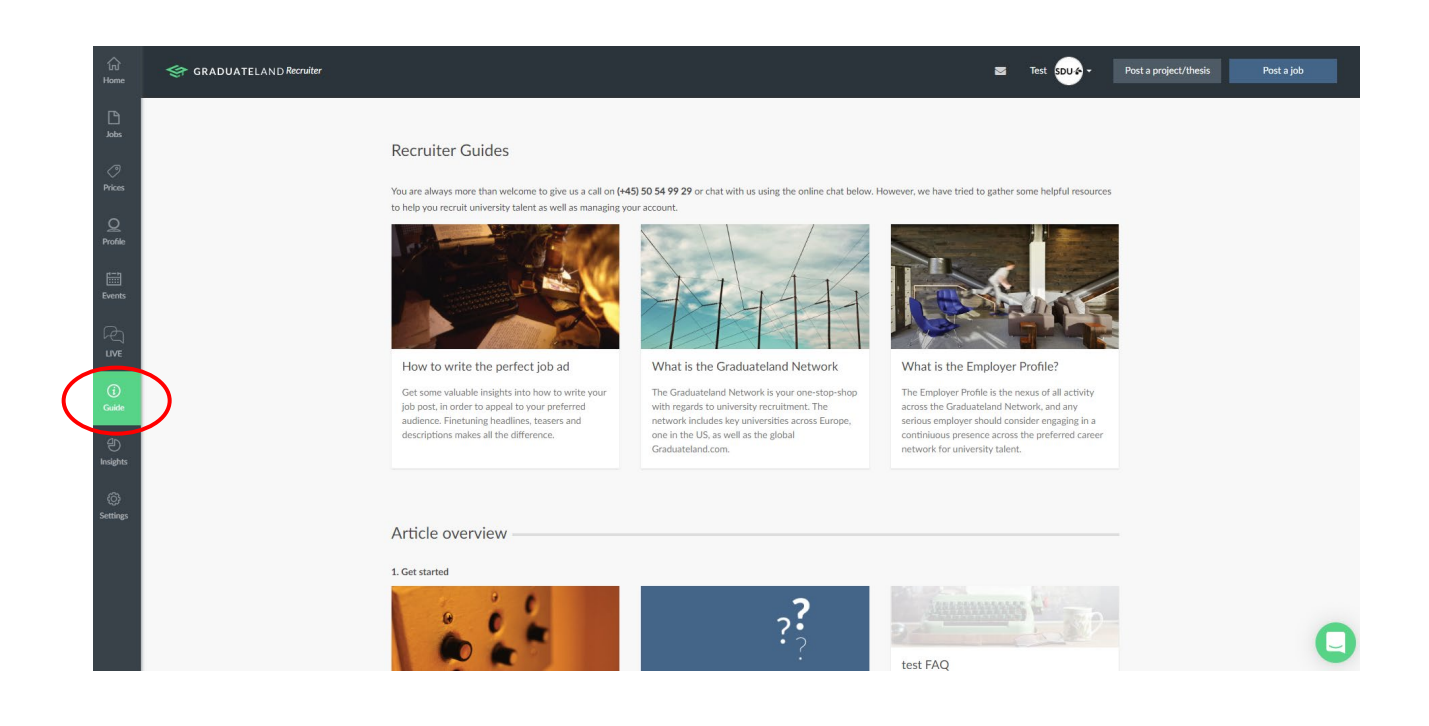